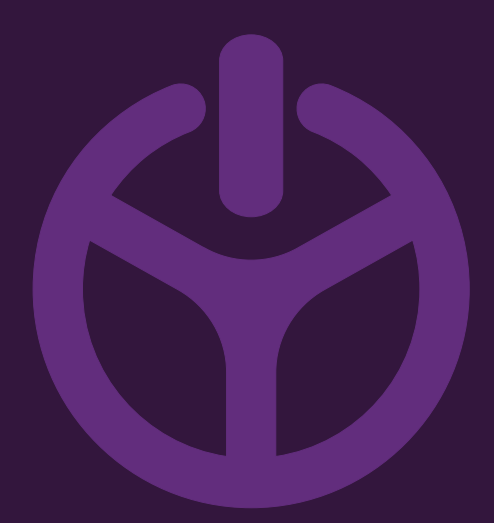

## HANDLEIDING

INSTALLATION GUIDE

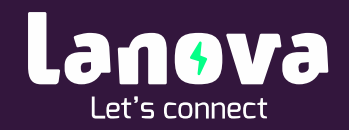

## Lanova Home Premium – App installatie

In de app e-Charge kan het laadstation beheerd worden, laadsessies bekeken worden en de autorisatie ingesteld worden.

## Stappenplan App installatie – eCharge+

Download de 'eCharge+' app uit de Appstore of Playstore

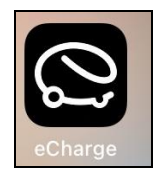

1. Open de app. eCharge en klik door de volgende schermen. Selecteer 'Verder zonder Locatie te delen':

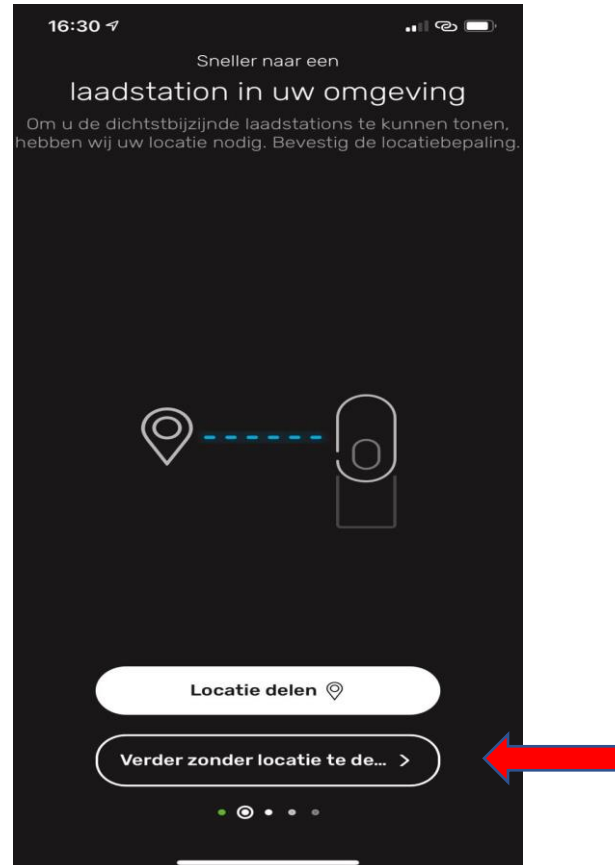

¥

2. Klik door de volgende schermen. Selecteer 'Verder zonder contract':

| App Store at le 14:29 • 457% • 14:29 Probleemloos en gemakkelijk Thuis laden Laad met uw privé-laadstation uw auto heel gemakkelijk thuis. | It KPN ♥ 14:29 ● ♥ 57% ■ ) Probleemloos betalen met een autostroomcontract Profiteer van een comfortabele facturering en bespaar bovendien met uw persoonlijke stroomtariefprijs. |
|----------------------------------------------------------------------------------------------------|----------------------------------------------------------------------------------------------------|
|                                                                                                    |                                                                                                    |
| + Nog een eBox toevoegen                                                                                                    | Uw autostroomcontract to +                                                                                                    |
| Nu starten >                                                                                                    | Verder zonder contract >                                                                                                    |
| • • • •                                                                                                    | • • • • •                                                                                                    |

3. Klik door de volgende schermen:

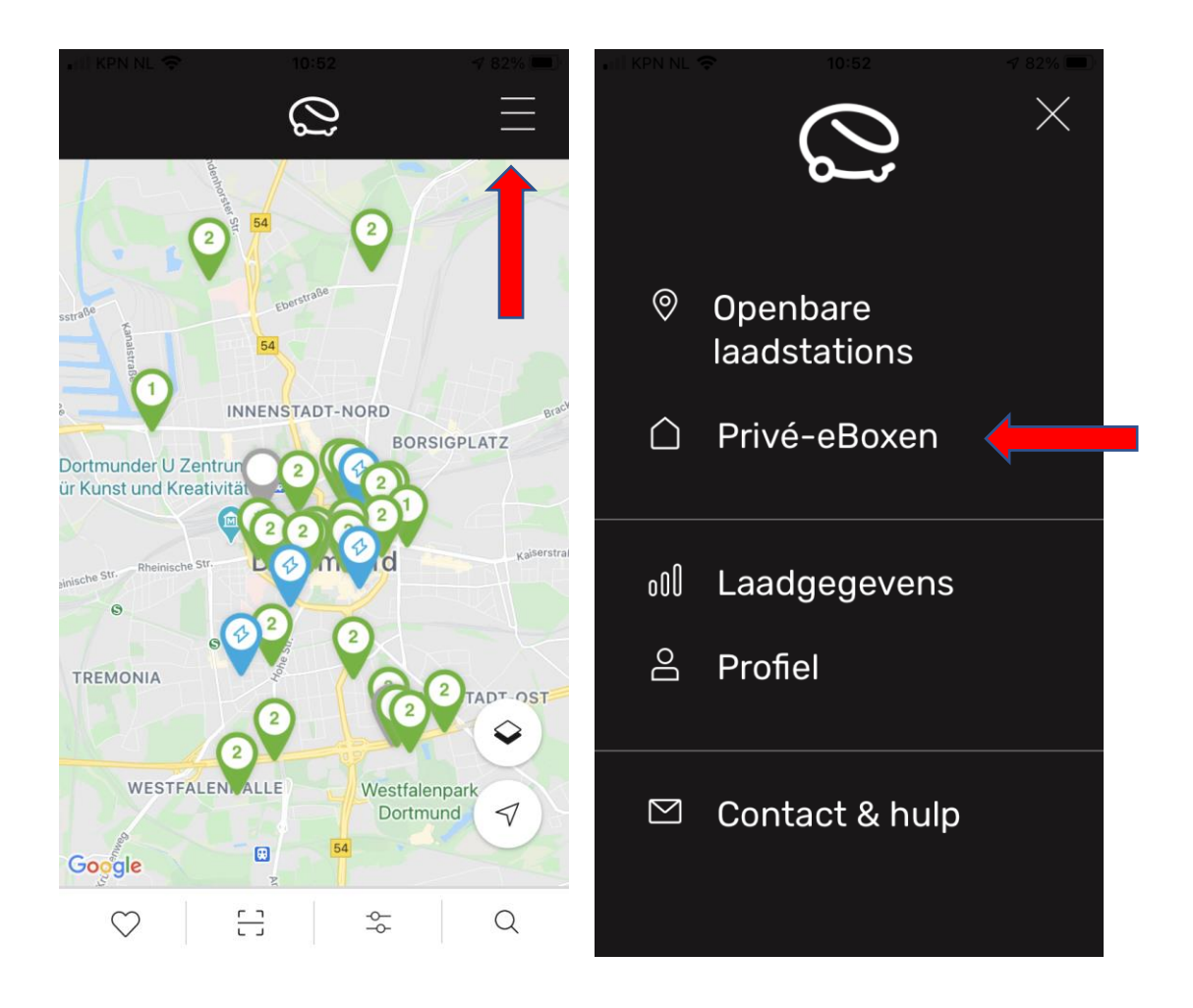

4. In het volgende scherm dient een account aangemaakt te worden. Dit is kosteloos en kan op ieder moment weer verwijderd worden:

| Privé-eBoxen                                                           |  |
|------------------------------------------------------------------------|--|
| There is no eBox linked<br>Add your eBox                               |  |
| U bent eigenaar of<br>medegebruiker van een privé-<br>laadbox (eBox)?  |  |
| Als u zich registreert, kunt u uw eBox<br>met de eCharge-app koppelen. |  |
| Nu registreren                                                         |  |
| Met eBox-login aanmelden                                               |  |
| <u>Meer weten over eBoxen</u>                                          |  |

5. Als het account geactiveerd is, kan uw nieuwe lader aan het account toegevoegd worden. Doorloop hiervoor de volgende schermen:

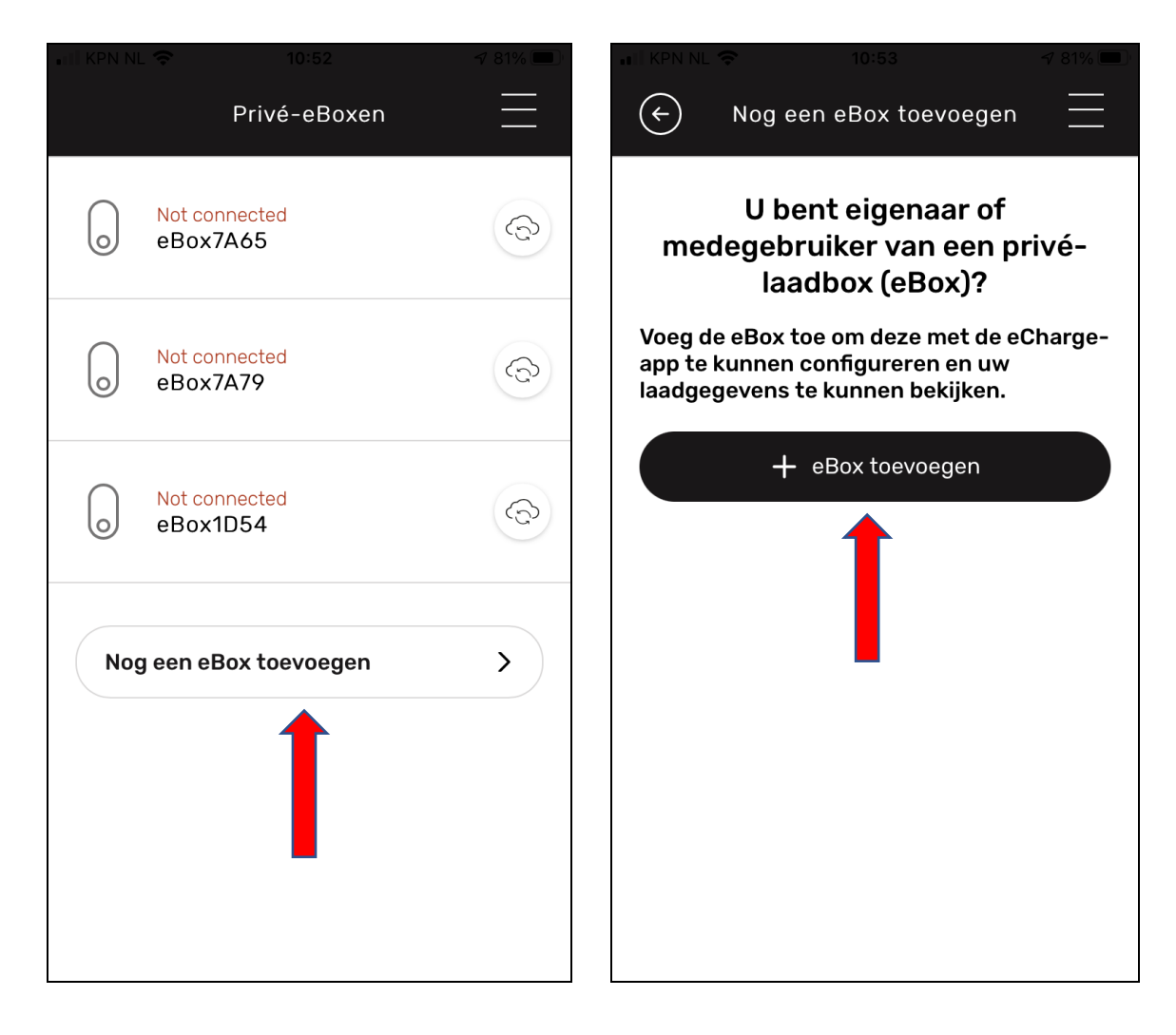

6. Doorloop de volgende schermen. De PUK code staat achter op het kleine boekje dat bij de e-Box in de doos zat.

| 📲 KPN NL 🕲    | 10:54                                                                | <b>1</b> 81% 🗩            | ・II KPN NL ©  | 10:57                                 | 🔊 81% 🔲  |
|---------------|----------------------------------------------------------------------|---------------------------|---------------|---------------------------------------|----------|
|               | eBox toevoegen                                                       | ×                         |               | eBox toevoegen                        | $\times$ |
| Voer de       | pukcode van deze<br>in                                               | e eBox                    | De Blu<br>tot | etooth-verbindir<br>t stand gebracht. | ng is    |
| (i) Uv<br>ins | v pukcode vindt u op de achterz<br>stallatiehandleiding in de eBox-v | ijde van de<br>verpakking | (* ))         |                                       |          |
|               |                                                                      |                           |               |                                       |          |
|               | Verder >                                                             |                           |               | Verder >                              |          |
| q w e         | rtyui                                                                | o p                       |               |                                       |          |
| as            | d f g h j                                                            | k I                       |               |                                       |          |
| ΰZ            | x c v b n                                                            | m 🗵                       |               |                                       |          |
| 123           | ♀ spatie                                                             | return                    |               |                                       |          |

Let op! Het kan voorkomen dat de volgende melding verschijnt. Selecteer dan 'eBox terugzetten'. De laders zal zich opnieuw opstarten.

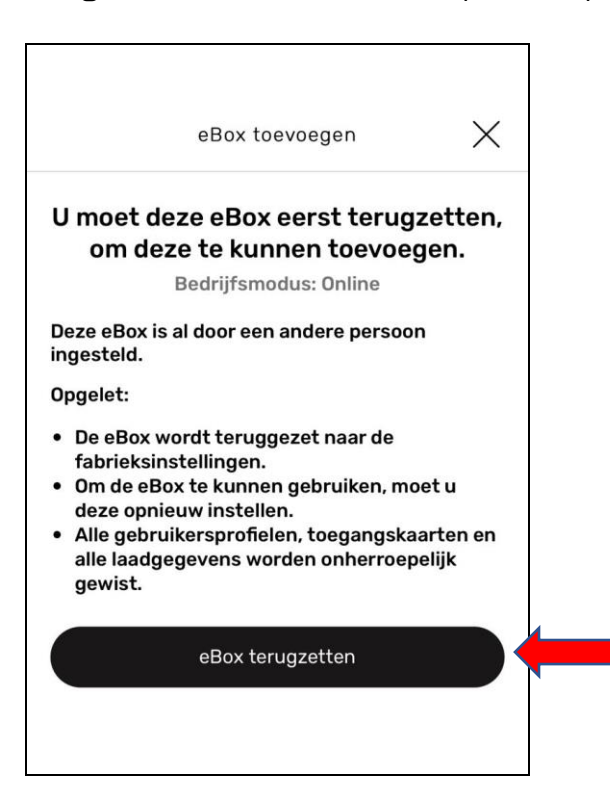

7a. Doorloop de volgende stappen om een internet verbinding te configureren. Dit kan via de vaste LAN kabel (als deze is aangesloten):

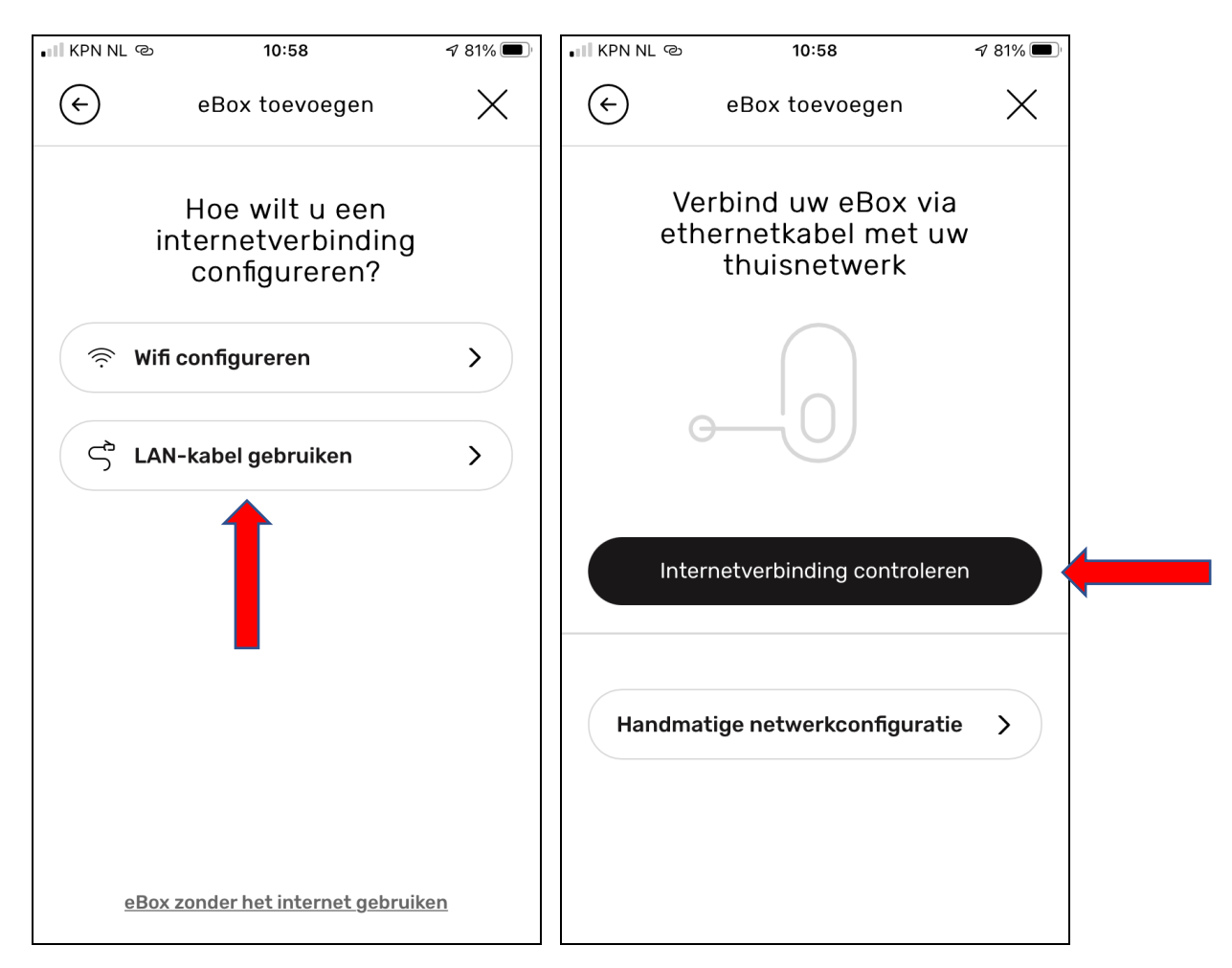

| ം 🛙 KPN NL രീ                           | 10:59                    | A 81% 🔳  |
|-----------------------------------------|--------------------------|----------|
| $\langle \boldsymbol{\epsilon} \rangle$ | eBox toevoegen           | $\times$ |
| Uw eBo                                  | x is verbonden n<br>LAN. | net uw   |
|                                         | 0                        |          |
|                                         | Verder >                 |          |
|                                         | 1                        |          |
|                                         |                          |          |

## 7b. Dit kan ook via draadloos internet (WiFi).

Selecteer het gewenste draadloze netwerk en vul het bijbehorende wachtwoord in

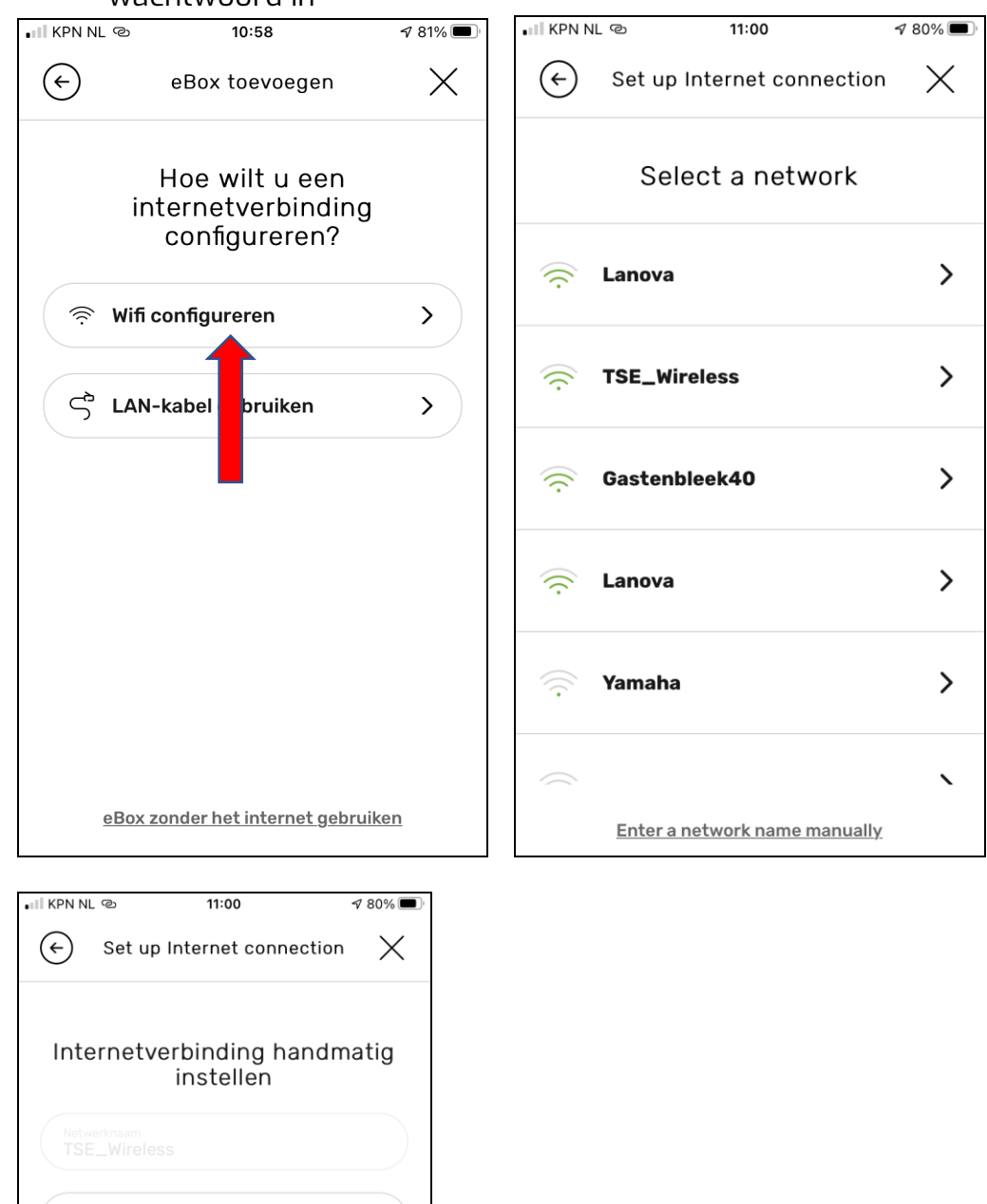

| ↔ Set up Internet connection X            |
|-------------------------------------------|
| Internetverbinding handmatig<br>instellen |
|                                           |
| DHCP                                      |
| Verder >                                  |

8. In het volgende scherm is het mogelijk de lader in te stellen op Plug&Charge ('Nee') of autorisatie via RFID pas ('Ja'). Let op. Als de optie 'Wilt u uitsluitend geautoriseerde laadprocessen toestaan?' op Ja staat, dan is een backoffice abonnement noodzakelijk. Wij raden aan deze altijd op 'Nee' te zetten.

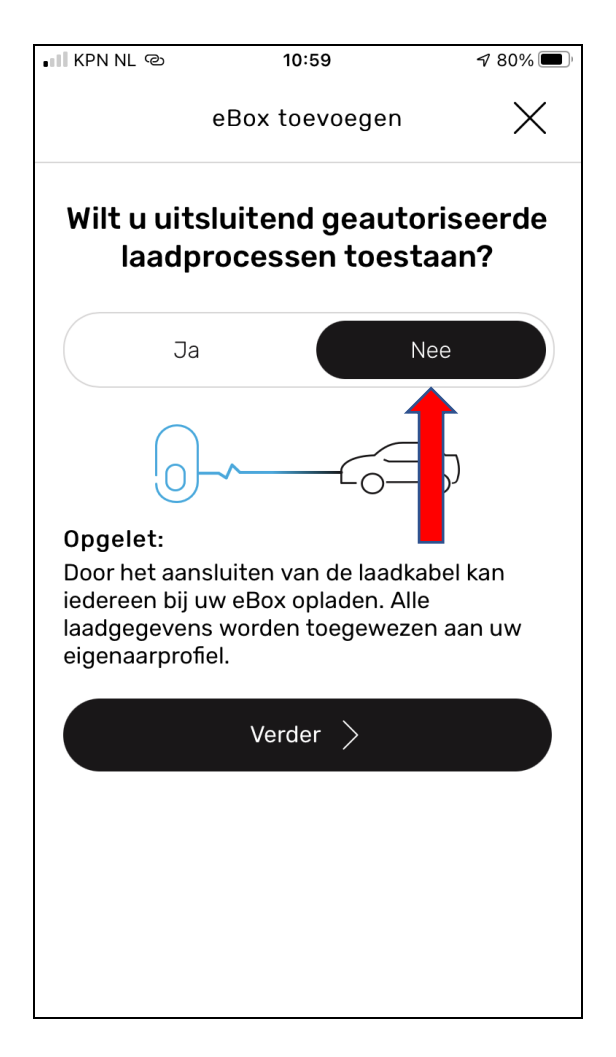

9. Het laadstation is nu klaar voor gebruik

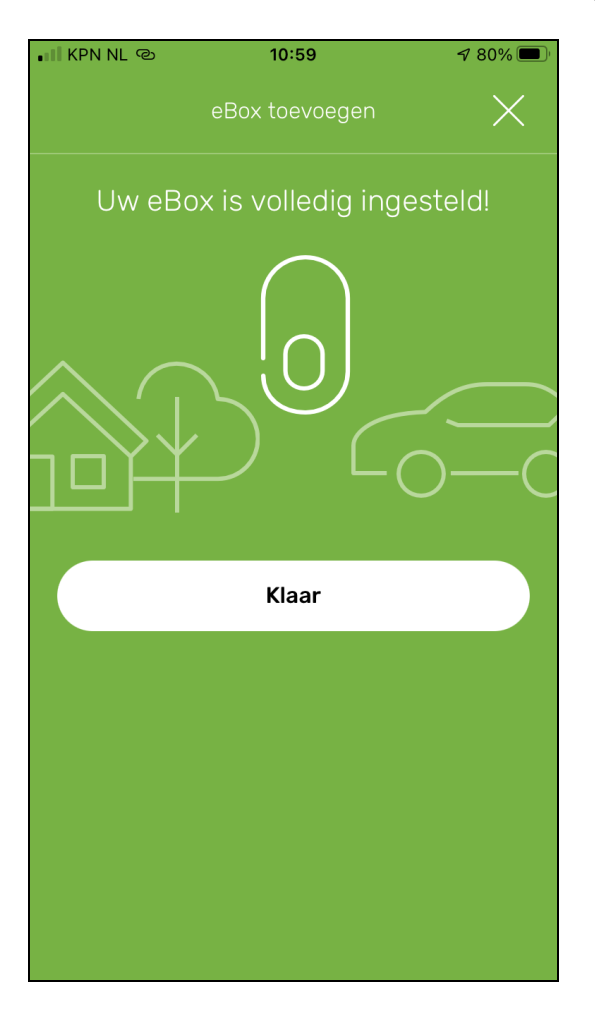